## ENTERING/UPDATING UND-ALERTS CONTACT INFORMATION FOR STUDENTS

## TO ENTER/UPDATE YOUR UND-ALARTS CONTACT INFORMATION

## Sign into Campus Connection

1. Visit the UND home page at <u>www.und.edu</u> and click on LOGINS

|           |                       | ĎrĂ         |                  | INFO      | FOR V LOGINS X DIRECTORY | SEARCH 🔎 |
|-----------|-----------------------|-------------|------------------|-----------|--------------------------|----------|
|           | EMAIL                 |             | BLACKBOARD       |           | CAMPUS CONNECTION        |          |
|           | EMPLOYEE SELF-SERVICE | (HRMS)      | STARFISH<br>Zoom |           | DEGREE MAP               |          |
| ACADEMICS | ADMISSIONS            | STUDENT LIF | 'E RESEARCH      | ATHLETICS | MAJORS & PROGRAMS        | ABOUT    |
|           | 1                     |             |                  | -         |                          |          |

2. Click on CAMPUS CONNECTION

| UND | NORTH DAKOTA                 |            | INFO FOR 🗸 LOGINS X DIRECTORY | SEARCH 🔎 |
|-----|------------------------------|------------|-------------------------------|----------|
|     | EMAIL                        | BLACKBOARD | CAMPUS CONNECTION             | K        |
|     | EMPLOYEE SELF-SERVICE (HRMS) | STARFISH   | DEGREE MAP                    |          |
|     |                              | ZOOM       |                               |          |
|     |                              |            |                               |          |

- **3.** Type in your **User ID** (firstname.lastname)
- 4. Tab down to enter Password

## 5. Click on Log In

If you are experiencing problem logging into self-service, follow the Trouble Logging In steps for Help or contact the NDUS Help desk at 866-457-6387

| NORTH DAKOTA<br>UNIVERSITY SYSTEM                                                                      |                                                                                                    |  |  |  |  |
|----------------------------------------------------------------------------------------------------|----------------------------------------------------------------------------------------------------|--|--|--|--|
| Campus Connection Log In<br>NDUS Campus Connection requires authentication using your NDUS identifier. | Trouble Logging In?<br>If you are experiencing any difficulties getting logged into the system, please<br>use the links below. |  |  |  |  |
| User ID                                                                                                | NDUS System Status                                                                                                    |  |  |  |  |
| Password                                                                                               | User ID and Password Help                                                                                                    |  |  |  |  |
| I agree to the terms of the User Agreement                                                             | Help Desk Support                                                                                                    |  |  |  |  |
|                                                                                                    | Guest Page                                                                                                    |  |  |  |  |
| Copyright 🧿 2022 North Dakola U                                                                        | niversity System. All rights reserved.                                                                                         |  |  |  |  |

6. Click on the **Profile** tile

| Academic             | c Progress               |                  |
|----------------------|--------------------------|------------------|
| Financial Account    | Financial Aid            | Academic Records |
|                      |                          | E                |
| Payment Due          |                          |                  |
|                      |                          |                  |
| Student Self Service | Tasks and Communications | Profile          |
|                      |                          | 20               |
|                      | 3 Holds                  |                  |

7. Click on Emergency Notification

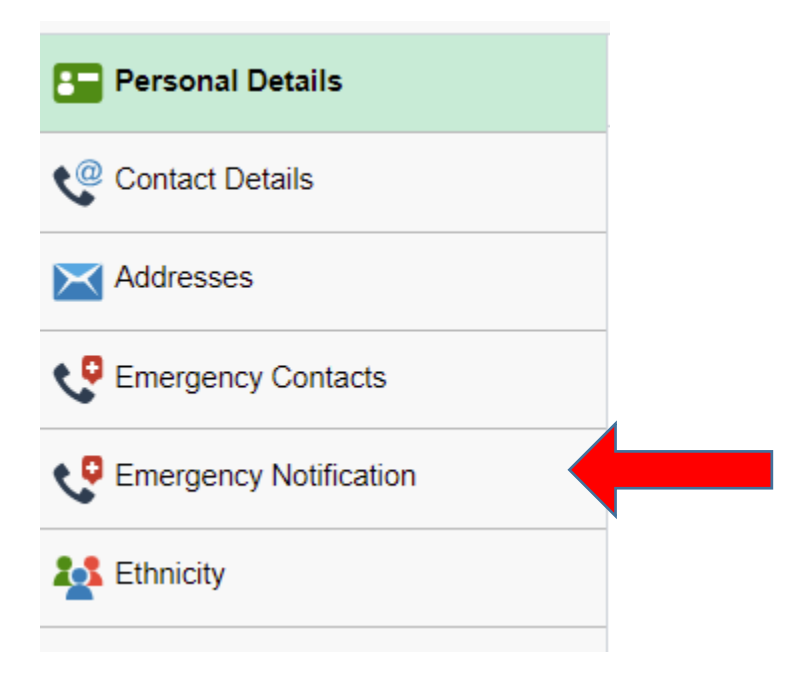

8. Enter the phone number where you can be reached most quickly in the event of an emergency. If you wish to receive text messaging, enter your cell phone as your phone number and you will receive both text messages and telephone calls to that cell number.

| Student Homepage           | Profile                              | ራ | Q | : | $\oslash$ |
|----------------------------|--------------------------------------|---|---|---|-----------|
| Personal Details           | Campus Emergency Notification System |   |   |   |           |
| Contact Details            | Frequently Asked Questions           |   |   |   |           |
| Addresses                  | Emergency Contact Information        |   |   |   |           |
| Emergency Contacts         | Enter Phone Number                   |   |   |   |           |
| • • Emergency Notification | Verify Phone Number                  |   |   |   |           |
|                            | Enter Email Address                  |   |   |   | . 1       |
| Kan Stranger Ethnicity     | Verify Email Address                 |   |   |   |           |
|                            | Institutions That May Contact You    |   |   |   | . 1       |
|                            | Bismarck State College No            |   |   |   |           |
|                            | Dickinson State University No        |   |   |   |           |
|                            | Lake Region State College No         |   |   |   |           |
|                            | Mayville State University No         |   |   |   |           |
|                            | Minot State University No            |   |   |   |           |
|                            | Dakota College at Bottineau No       |   |   |   |           |
|                            | ND School of Science No              |   |   |   |           |
|                            | North Dakota State University No     |   |   |   |           |
|                            | University of North Dakota Yes       |   |   |   |           |
|                            | Valley City State University No      |   |   |   |           |
|                            | Williston State College No           |   |   |   |           |
|                            | Authorization                        |   |   |   | - 1       |
|                            | Accept                               |   |   |   |           |

Be sure to select "Accept" at the bottom of the screen authorizing the selections made.